#### アライ建機オークションから重要なお知らせ

# 『誓約書兼販売証明書』がオンライン提出になります

現在、出品店様に成約時、書面にてご提出頂いております、『誓約書兼販売証明書』ですが この度、10月4日(火)開催分よりAI-NETまたは会場内情報端末からオンラインで提出が 出来るようになります。

オンラインを導入することにより、郵送に関わるコスト削減と24時間受付により書類 提出に関わる時間短縮をいたします。尚、操作方法は別途案内をご参照ください。

10月4日(火)開催 第8270回より オンライン提出スタート

提出方法 『AI-NET』または『会場内情報端末』 ※会場内情報端末から提出が可能なのはオークション開催日かつ開催しているオークション分のみ ですのでご注意ください。

会員の皆様のご理解とご協力をよろしくお願いいたします。 尚、ご不明な点は、建機オークション事務局までお問い合わせください。

問い合わせ先 建機オークション TEL:0285-39-8818

### 操作方法 AI-NET (24H WEBサイトより提出可)

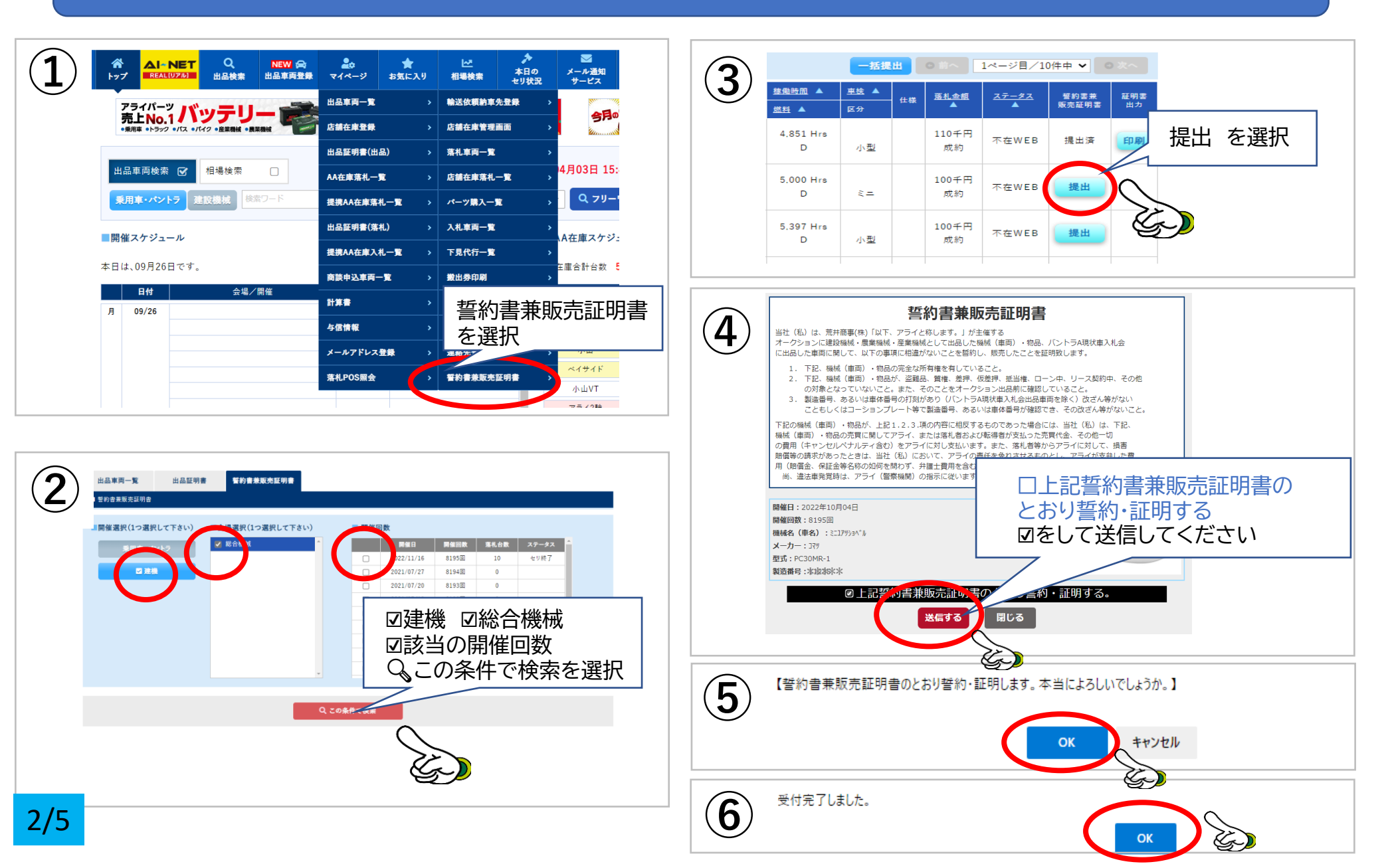

#### 操作方法 AI-NET (24H WEBサイトより提出可)

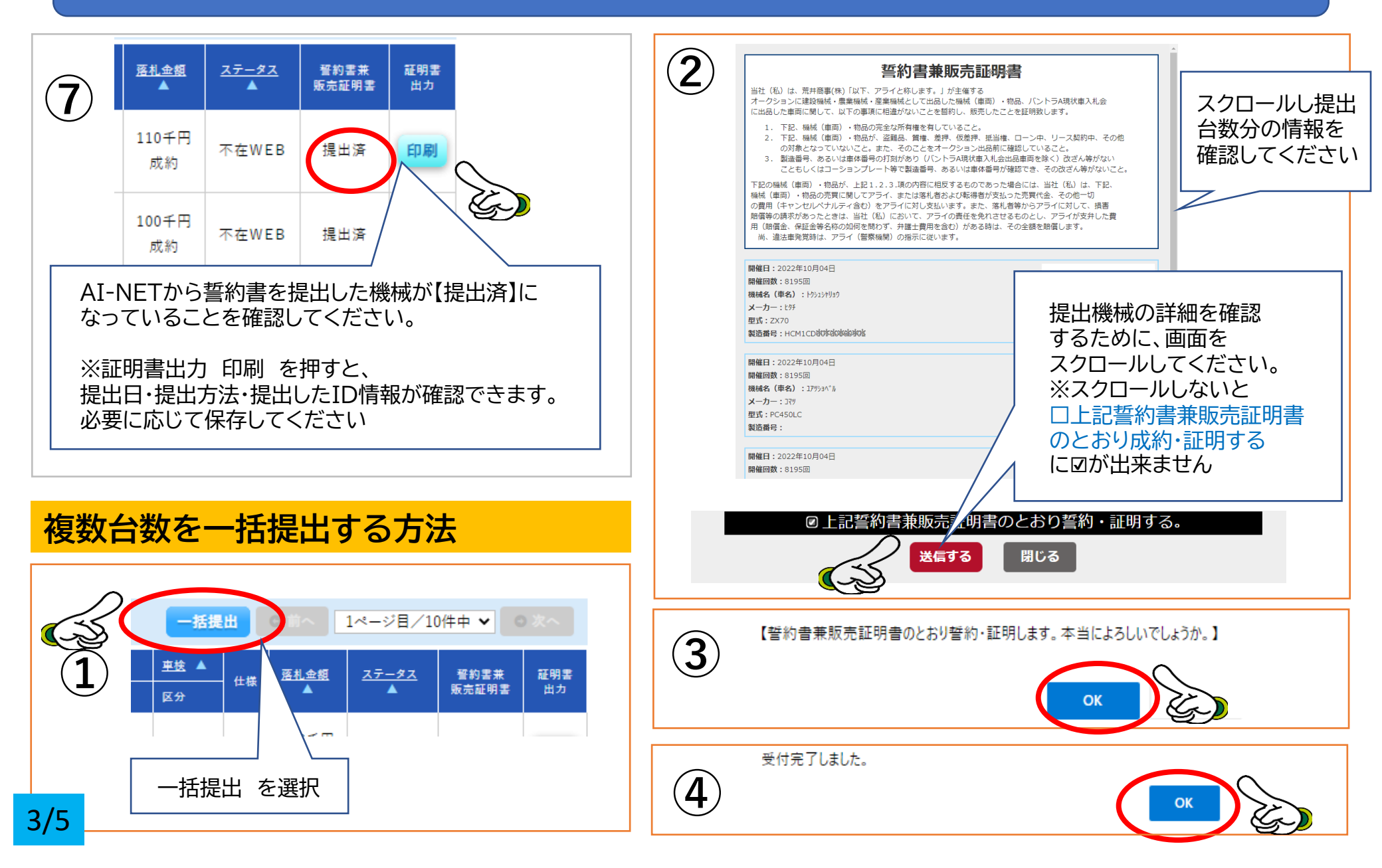

#### 操作方法 会場内 情報端末(オークション当日のみ)

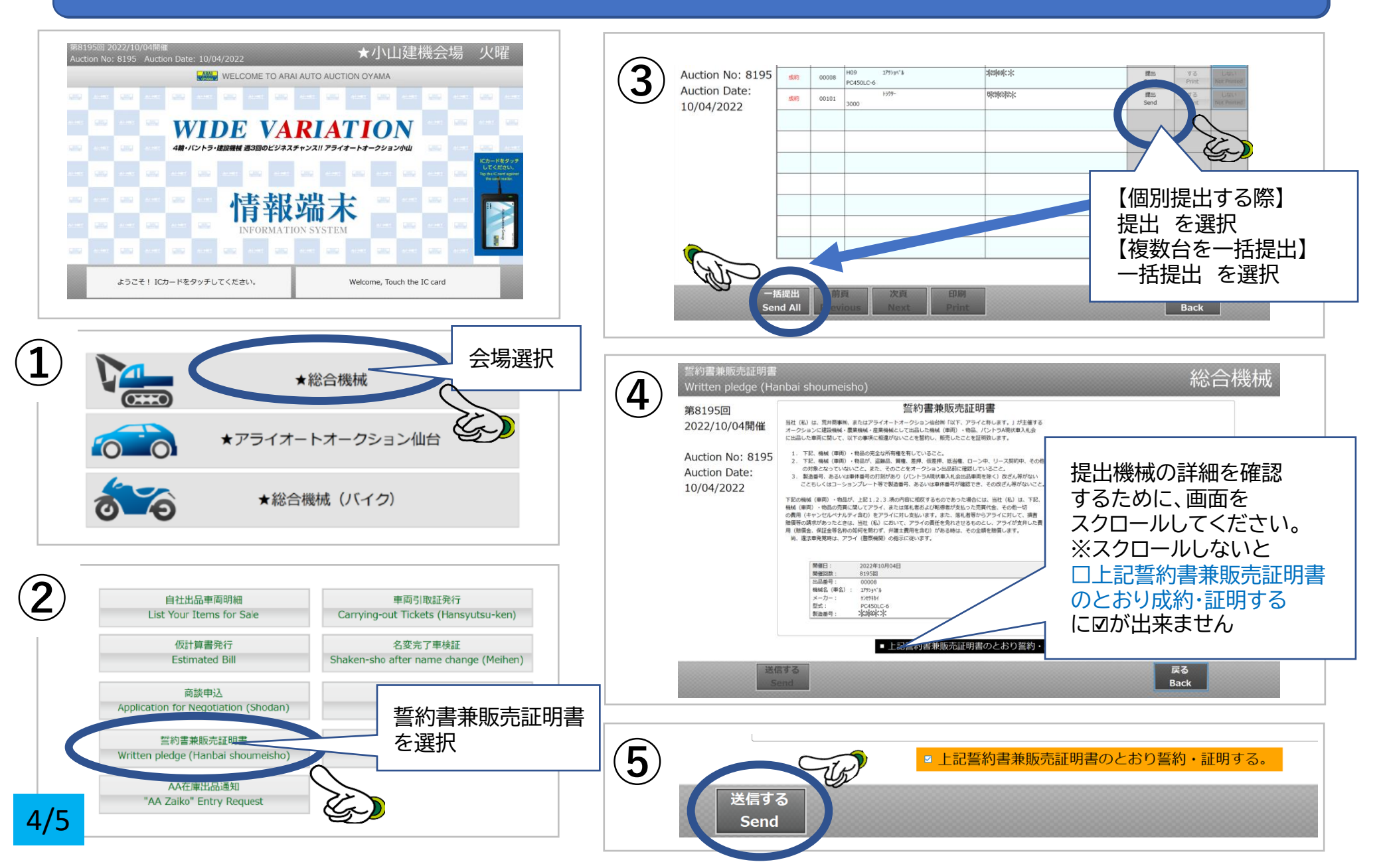

## 操作方法 会場内 情報端末(オークション当日のみ)

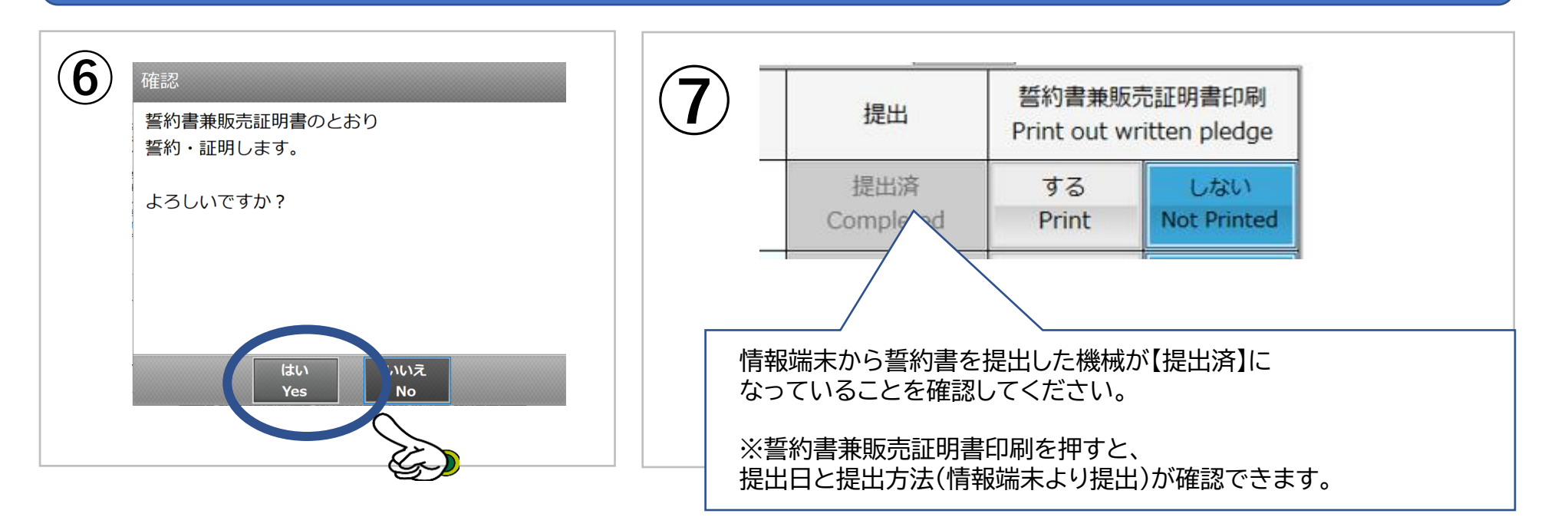

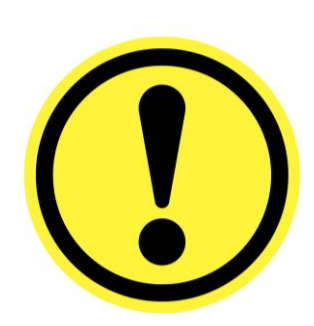

#### 【提出に際しての注意事項】

『会場内情報端末』での提出は<u>オークション開催日かつ</u> 開催しているオークション分のみ</u>ですのでご注意ください。 尚、ご不明な点は、事務局スタッフまでお問い合わせください。